## **易通系统 - 功能** #858

## 修改供应商索赔页面的"客户赔偿申请编号"字段

2021-02-22 18:07 - 王宁

| 状态:                                                                 |                 | 开始日期:         | 2021-02-22 |
|---------------------------------------------------------------------|-----------------|---------------|------------|
| 优先级:                                                                | 低               | 计划完成日期:       |            |
| 指派给:                                                                | 唐程              | % <b>完成</b> : | 0%         |
| 类别:                                                                 | 106-活动          | 预期时间:         | 0.00 小时    |
| 目标版本:                                                               |                 | 耗时:           | 0.00 小时    |
| 描述                                                                  |                 |               |            |
| 1.请将"客户赔偿申请编号"后的1个红色星号改成2个红色星号<br>2.请在"客户赔偿申请编号"的问号批注内容的是前面加上"【选博】" |                 |               |            |
|                                                                     |                 |               |            |
| <ul> <li>供应商索赔通知 /245</li> </ul>                                    |                 |               |            |
| ▲ 主页 / 活动 / 供应商索赔通知                                                 |                 |               |            |
|                                                                     |                 |               |            |
| 常规 审批记录                                                             | 附件              |               |            |
|                                                                     |                 |               |            |
| 基本信息                                                                |                 |               |            |
| 活动状态                                                                |                 |               |            |
| 宙批狀态                                                                | 审批中             |               |            |
|                                                                     |                 |               |            |
| 取消状态                                                                | 未取消             |               |            |
| 活动编号                                                                | 245             |               |            |
| 活动主题*                                                               | 高利尔索赔-2020年4月7日 |               |            |
|                                                                     |                 |               |            |
| 店动负责人*♡                                                             | E0045 - 段肯      |               |            |
| 销售负责人                                                               | 张资伦             |               |            |
| 上游客服负责人                                                             | E0037-关静        |               |            |
| 百公田市米田                                                              | 安古北洋            |               |            |
| 提示                                                                  |                 |               |            |
|                                                                     |                 |               |            |
| 供应商家贻逋知可以基于客户赔偿申请创建。<br>也可以不基于客户赔偿申请创建。区别是,如                        |                 |               |            |
| 果基于客户赔偿申请创建,则客户、客户赔偿                                                |                 |               |            |
| 金额、赔偿协议会目动从原始甲据中带出。                                                 |                 |               |            |
| 客户赔偿申请编号*⑦                                                          |                 |               |            |
|                                                                     |                 |               |            |

## 历史记录

#1 - 2021-02-24 10:08 - **唐 程** 

- 指派给 被设置为 赓 程

#2 - 2021-02-24 15:46 - **唐**程

- 状态从新建变更为已解决

#3 - 2021-02-26 09:11 - 王宁

- 状态 从 已解决 变更为 已关闭

验证,已完成。

## 文件

供应商索赔通知\_客户赔偿申请编号选填.png

2021-02-22

27.8 KB

王宁